1) Open image in Photoshop

2) Duplicate image CMD + J so you have two identical images stacked one on top of the other.

| Layer                     | Select     | Filter | Analysis                    | 3D  | View      | Windov   |
|---------------------------|------------|--------|-----------------------------|-----|-----------|----------|
| New                       |            |        | >                           | av  | /er       |          |
| Duplicate Layer<br>Delete |            | •      | Layer From Backgro<br>Group |     |           |          |
| Laye                      | r Properti | es     |                             | Gro | oup from  | n Layers |
| Laye                      | r Style    |        | •                           | Lay | er via C  | opy      |
| Smar                      | rt Filter  |        | P                           | Lay | rer vie C | ut       |
|                           |            |        |                             |     |           |          |

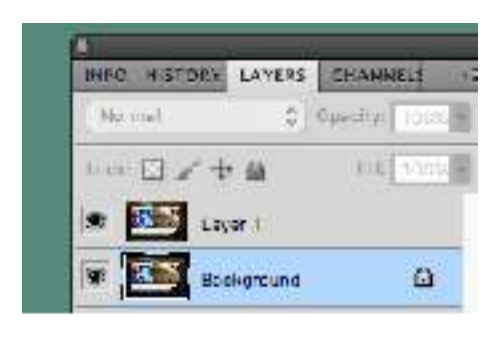

3) Click on Background layer

4) Increase the Canvas size of the original image or (Background layer)
Image>Canvas Size enter "40" for Height inches
Click on the square in top row, middle square as shown

| Current Size: | 15.4M    |              |        | ЭK         |
|---------------|----------|--------------|--------|------------|
|               | Width :  | 32.181 inche | es     | Caural     |
|               | Height:  | 32.181 inche | es     | <br>Cancer |
| lew Size: 34. | 5M       |              |        |            |
|               | Width:   |              | nches  |            |
|               | Lisiaht. | 10           | inches |            |
|               | Height:  | 40           | Inches |            |
|               | C Re     | elative      |        |            |
|               | Anchor:  | ← →          |        |            |
|               |          | 111          |        |            |
|               |          |              |        |            |
|               |          |              |        |            |
|               |          |              |        |            |

| Normal        | Opasity: 100% ~ |
|---------------|-----------------|
| Lock: 🔟 🥒 🕂 🔒 | Fill: 100% v    |
| 🐨 🚺 Layer 1   |                 |
| 9 Rackgmund   | ۵               |

5)Select the top layer (Layer 1)

## 6) Edit>Transform>Flip Vertical

7) Select the move tool, hold "SHIFT" key click and drag the *inverted top layer* underneath your original image so you'll see the final image on the right.

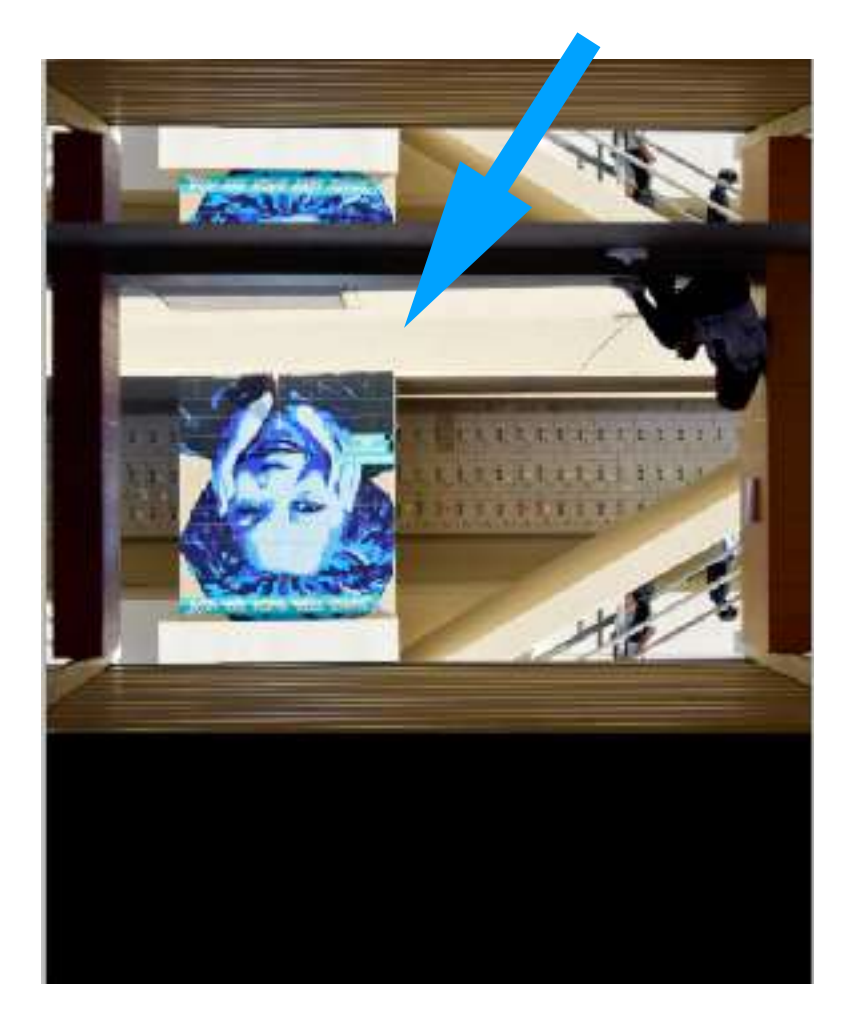

8) Next, we'll add more canvas on the right so we can flip our image two more

| Edit Image Layer Se     | lect Fite  | r Analysis   | 3D \   |
|-------------------------|------------|--------------|--------|
| Undo Layer Via Copy     | ¥Z.        |              | 1.00   |
| Stop Forward            | 企業工 :      | and the last |        |
| Step Backward           | THI        | 2 2 2        | 갑소바    |
| Fode                    | 0.815      |              |        |
| CIL                     | <b>3</b> X |              |        |
| Copy                    | 2C         |              |        |
| Cupy Merged             | (2)B(C     |              |        |
| Paste                   | 736 V      |              |        |
| Paiste Special          | (e)        |              |        |
| Clear                   |            |              |        |
| Check Spelling          |            |              |        |
| Find and Replace First_ |            |              |        |
| Fill                    | 915        |              |        |
| Stroko                  |            |              |        |
| Content-Aware Scale     | тежс       |              |        |
| Pupper warp             |            |              |        |
| Transform               |            | Again        | - 企業工  |
| Auto-Align Layers       |            | HEAL AND     |        |
| Auto-Franci Layers.     |            | Scale        |        |
|                         |            | Rotete       |        |
| Dufine Bruth Prend      |            | Skew         |        |
| Define Pattern          |            | Distort      |        |
| Define Dustom Shapo     |            | Perspect     | ive    |
|                         |            | Warp         |        |
| Purge                   |            |              |        |
|                         |            | Rotate 18    | 90*    |
| Adobe PDF Presets       |            | Rotate 90    | D"CW   |
| Preset Manager          |            | Rotate 90    | D. CCM |
| Remote Connections      |            |              |        |
|                         |            | Fip Horiz    | Intel  |
| Color Settings          | · 企業K      | Eip Verti    | eé     |
| Assign Profile          |            | -            |        |

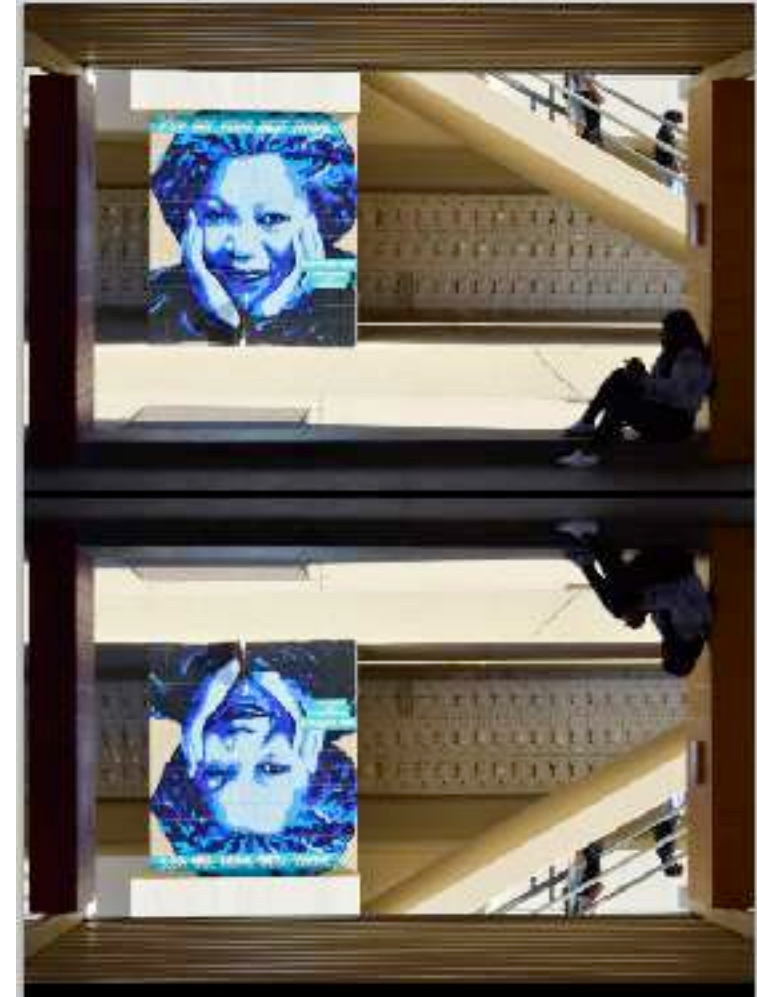

times. Select the background layer once again. Under the Image menu **Select Image>Canvas size,** once again make sure the **Relative** box is checked. Then under Width, enter 80 for the inches. And then select the middle square on the left on the 2nd row. Then click OK. See the diagram.

|             | Gany                   | /85 5170                                                                                                    |      |
|-------------|------------------------|----------------------------------------------------------------------------------------------------|------|
| Current S   | ize: 5.01M             |                                                                                                    | ОК   |
|             | Width: 22.5 inc        | hes                                                                                                    |      |
|             | Height: 15 inche       | is in the second second second second second second second second second second second second second second se | Canc |
| New Size    | 22.8M                  |                                                                                                    | 1    |
|             | Width: 8d              | inches 🗿                                                                                                    |      |
|             | Height: 0              | Inches 🔁                                                                                                    |      |
|             | 🛃 Relative             |                                                                                                    |      |
|             | Anchor:                |                                                                                                    |      |
|             |                        | -                                                                                                    |      |
|             |                        | —                                                                                                    |      |
|             | 1 4                    |                                                                                                    |      |
|             | and an and an internal |                                                                                                    |      |
| Canvas exte | ension color: Backgr   | ouna 🔡 🗖                                                                                                    |      |

9) Select Layer 1 in the layers panel. Duplicate the layer with the shortcut **Command + J** (**Control + J for Win**), your layers panel should now have a new layer called Layer 1 copy.

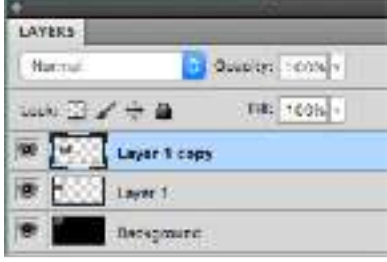

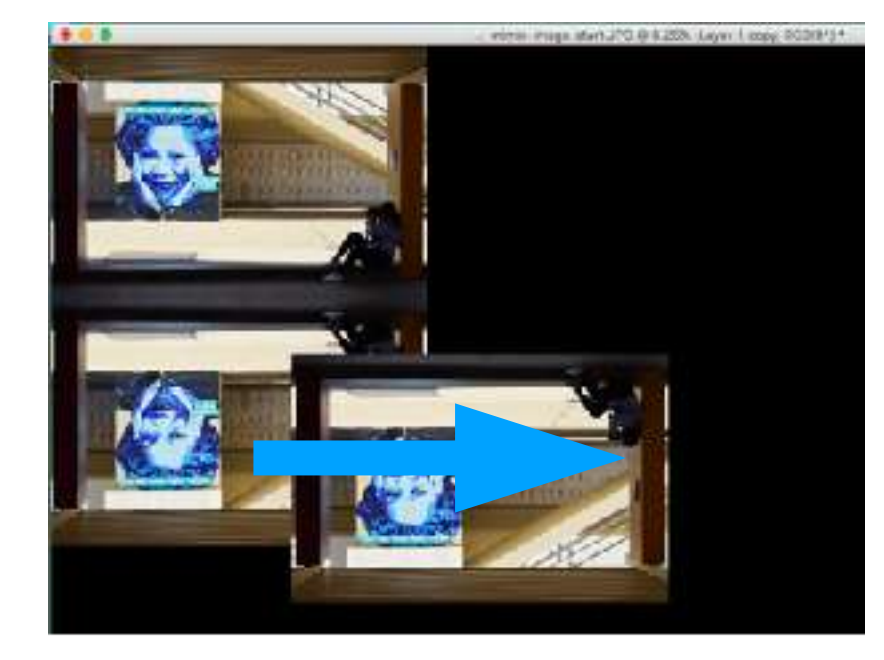

Select the move tool, click and drag the image to the right. Release your mouse when you completely uncover the image below and have the image aligned nicely with the image on the left. Notice the image isn't a mirror image of the one on the left? 10) Then under the Edit menu, Edit>Transform>Flip horizontal.

11) Make another duplicate image with the shortcut
Command + J
(Control + J for Win).
You should now

have another layer named **Layer 1 copy 2** then use the move tool and drag that last duplicate image above.

12) Once again, your image isn't a mirror image so under Edit>Transform> Flip vertical or

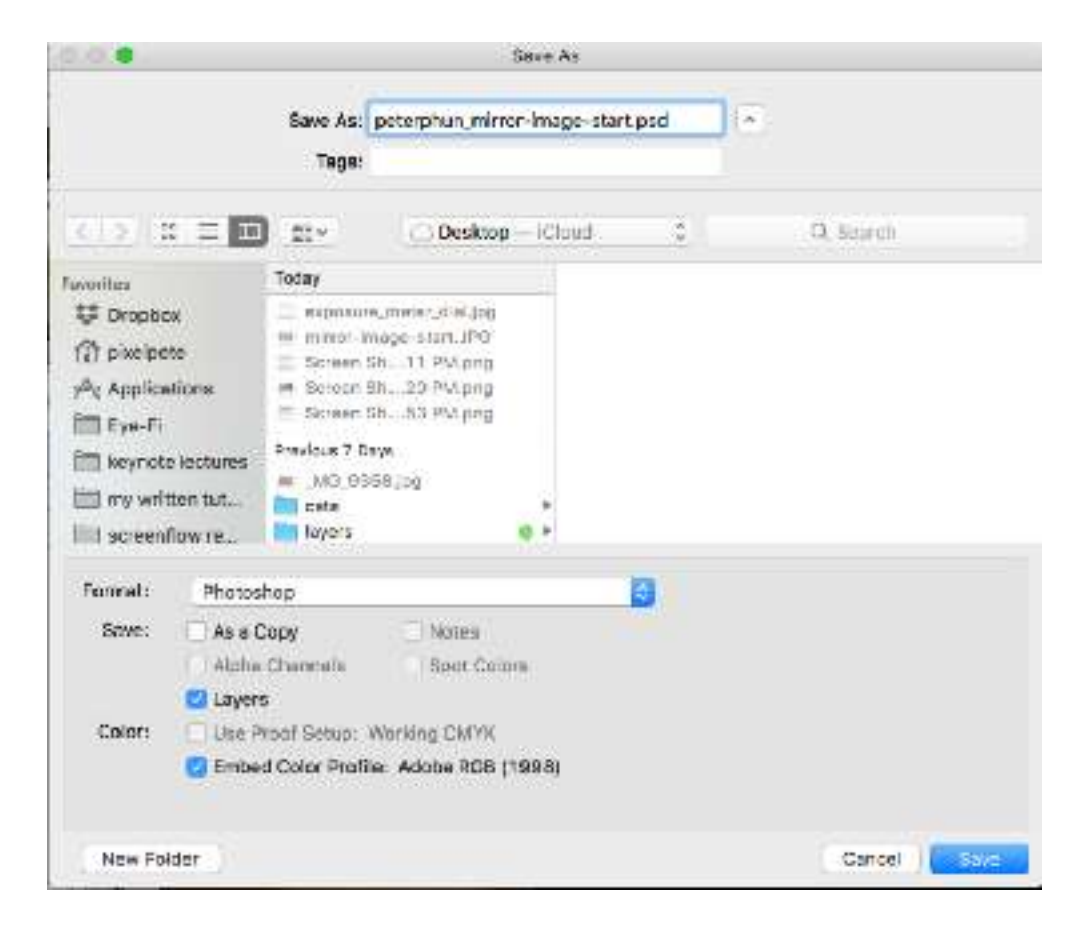

**horizontal**? If you flipped the picture the wrong way, Command +z or Control + z to undo.

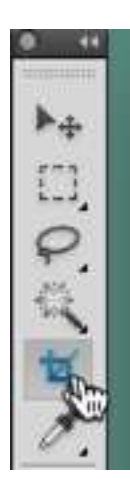

Finish off by selecting the crop tool and cropping off the excess canvas.

Then **File>Save as** your name\_mirrorimage.psd. e.g. peterphun\_mirrorimage.psd.

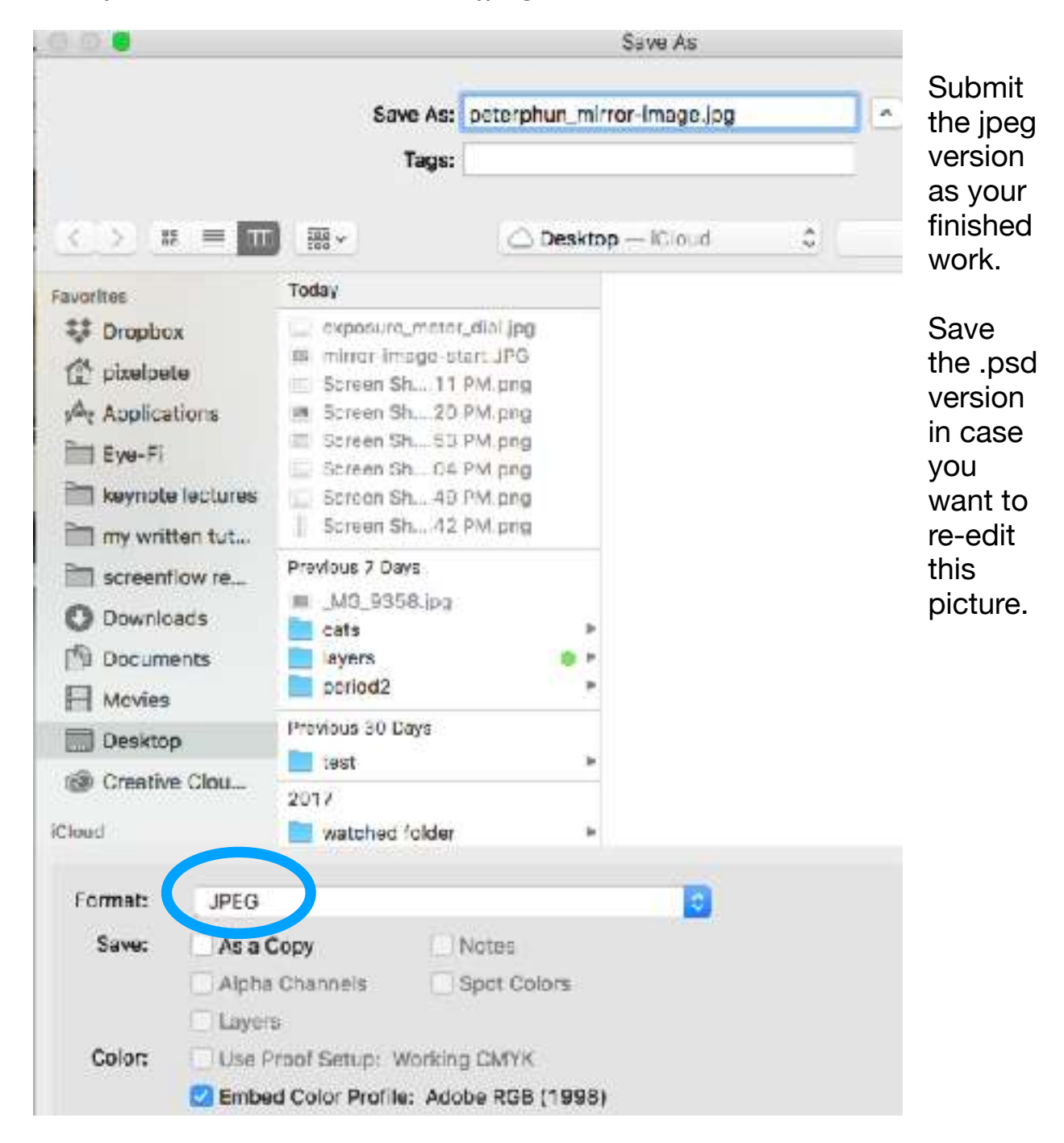

Finally save another version as a jpeg. File>Save as